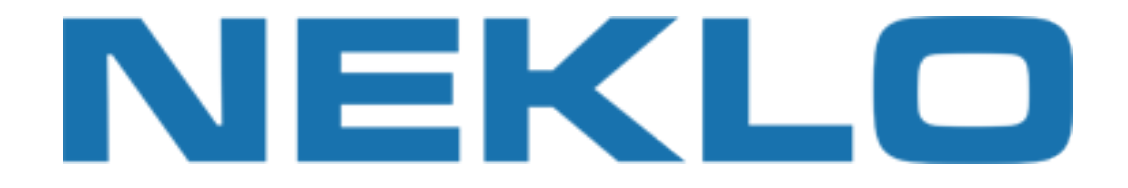

### Table of contents

| nstallation   | 2 |
|---------------|---|
| Configuration | 3 |
| Support       | 5 |

Leave a Review on Magento Marketplace!

Reviews help to build a trusted Magento community. Let other Magento users know about your experience with this extension. Note: For any bug reports, please report these here via support@neklo.com

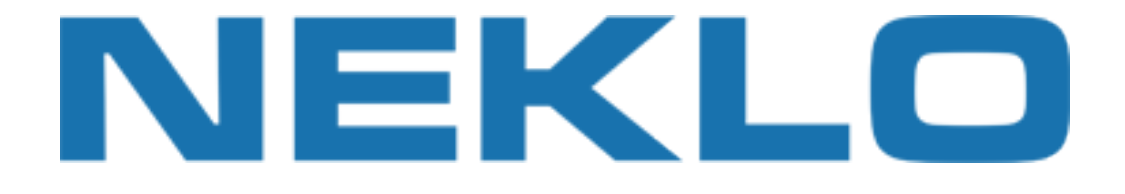

## Installation

### Manual Installation

- 1. Unpack the zip file provided into the root folder of your Magento installation.
- 2. Go to Magento Admin Panel and flush cache under System → Cache Management menu.

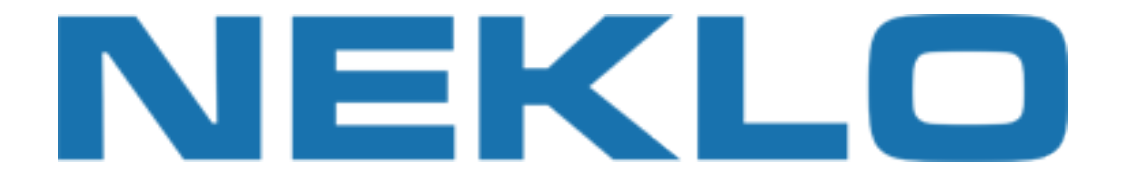

# Configuration

To configure extension open your Magento Admin Panel and go to:

#### System $\rightarrow$ Configuration $\rightarrow$ Sales $\rightarrow$ Shipping Methods

Select Website from Configuration Scope select box:

| Main Website 🔹 🔍 😡          |                                                  |                                                                                                    |                                  |
|-----------------------------|--------------------------------------------------|----------------------------------------------------------------------------------------------------|----------------------------------|
| Default Config              | Flat Rate                                        |                                                                                                    |                                  |
| Main Store                  | Table Rates                                      |                                                                                                    |                                  |
| English<br>French<br>German | Enabled                                          | Yes                                                                                                    | Use Default [WEBSITE]            |
|                             | Title                                            | Best Way                                                                                                    | Use Default [STORE VIEW]         |
| SALES                       | Method Name                                      | Table Rate                                                                                                    | Use Default [STORE VIEW]         |
| Shipping Settings           | Condition                                        | Weight vs. Destination                                                                                                    | Use Default [WEBSITE]            |
| Shipping Methods            | Export                                           | Export CSV                                                                                                    | [WEBSITE]                        |
|                             | Include Virtual Products in Price<br>Calculation | Yes                                                                                                    | ✓ Use Default [WEBSITE]          |
|                             | Import                                           | Выберите файл Файл не выбран                                                                                                  | [WEBSITE]                        |
|                             | Calculate Handling Fee                           | Fixed                                                                                                    | Subsection Use Default [WEBSITE] |
|                             | Handling Fee                                     |                                                                                                    | Use Default [WEBSITE]            |
|                             | Displayed Error Message                          | This shipping method is currently unavailable. If<br>you would like to ship using this shipping method,<br>please contact us. | ☑ Use Default [STORE VIEW]       |

Select condition and click Export CSV button. Download of example csv file will start automatically.

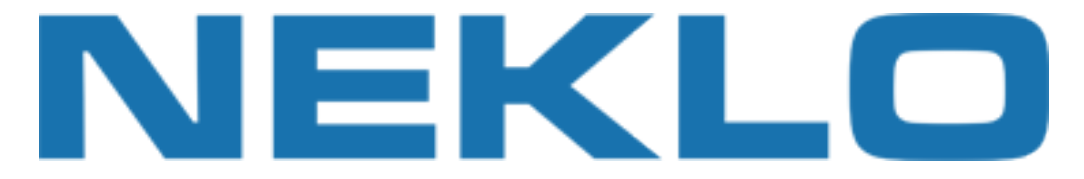

Open downloaded file tablerates.csv and fill rates according to standard rules:

Country,Region/State, "Zip/Postal Code", "Shipping Name", "order Subtotal (and above)", "Shipping Price" \*,\*,\*, "International Shipping - Tracking Included",0.0000,35.0000 \*,\*,\*,"International Shipping - No Tracking",0.0000,16.0000 CAN,\*,\*,"International Shipping",0.0000,15.0000 DEU,\*,\*,"International Shipping - Tracking Included",0.0000,35.0000 GBR,\*,\*,"International Shipping - Tracking Included",0.0000,35.0000 GBR,\*,\*,"International Shipping",0.0000,21.0000 GBR,\*,\*,"International Shipping",0.0000,21.0000 UKR,\*,\*,"Drone Delivery",0.0000,49.0000 UKR,\*,\*,"International Shipping w Tracking",0.0000,25.0000 UKR,\*,\*,"International Shipping w Tracking",0.0000,35.0000 USA,\*,\*,"Finerational Shipping w Tracking",0.0000,25.0000 USA,\*,\*,"Finerational Shipping w Tracking",0.0000,25.0000 USA,\*,\*,"Foroity Mail (3 day delivery)",0.0000,29.0000 USA,\*,\*,"Standard Shipping",0.0000,16.0000 USA,\*,\*,"Foro Delivery",0.0000,28.0000 USA,\*,\*,"Overnight Shipping",0.0000,32.0000 USA,\*,\*,"Free Delivery",0.0000,28.0000 USA,\*,\*,"Free Delivery",0.0000,000 USA,\*,\*,"Free Delivery",0.0000,000 USA,\*,\*,"Free Delivery",0.0000,000 USA,\*,\*,"Free Delivery",0.0000,000 USA,\*,\*,"Free Delivery",0.0000,000 CSA,\*,\*,"Free Delivery",0.0000,000 CSA,\*,\*,"Free Delivery",0.0000,0000 CSA,\*,\*,"Free

Save file and upload it with Import field.

**[NOTE]** Check that you have Table Rates shipping method enabled.

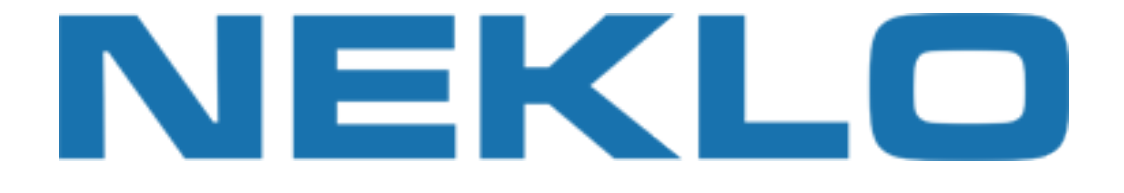

## Support

If you experience any issues/bugs with this extension, in the first instance please contact us via **support@neklo.com**